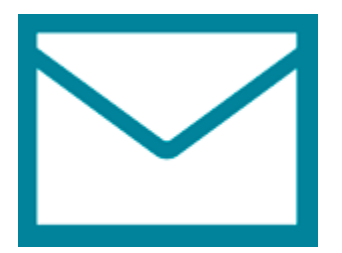

This guide will help you fix errors in the setup of an email account in Windows 8 Mail

1. Search for Mail and launch the Mail app

| Apps Results for "mail" | Search<br>Apps          | X       |
|-------------------------|-------------------------|---------|
| Mail                    |                         |         |
|                         | Settings<br>Files       | 0<br>11 |
|                         | Mail<br>Mail<br>Finance |         |

2. Select Settings from the charm bar on the right hand side

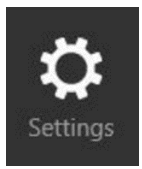

3. Select Accounts from the menu on the right hand side

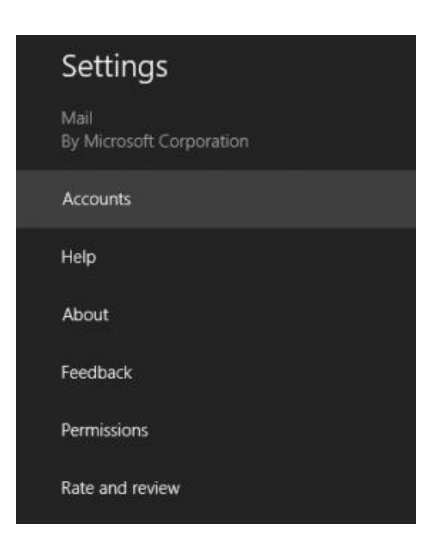

4. Select your email account from the list of email accounts

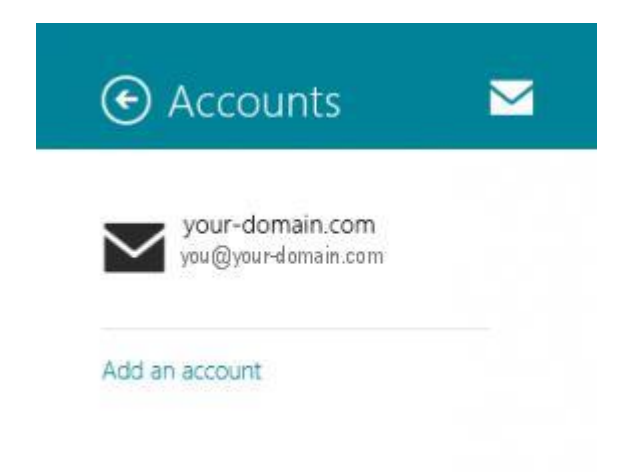

- 5. Check the settings:
- Email address & Password are correct
- Email Username is the full email address
- Incoming email server starts with mail. and your domain name
- Port is 143 for IMAP (or 110 for POP)
- Server requires SSL is **not** ticked
- Outgoing (SMTP) mail server starts with smtp. and your domain name
- Port is 587
- Server requires SSL is **not** ticked
- Tick Outgoing server requires authentication
- **Tick** Use the same username and password to send and receive email

| 🔄 your-domain.c 🗹                                                                        |
|------------------------------------------------------------------------------------------|
| Account name<br>your-domain.com                                                          |
| Your name<br>Name Surname                                                                |
| Download new email<br>As items arrive                                                    |
| Download email from<br>The last 2 weeks                                                  |
| Content to sync<br>Email                                                                 |
| Automatically download external<br>images<br>On                                          |
| Use an email signature Yes                                                               |
| Sent from Windows Mail                                                                   |
| Email address<br>you@your-domain.com                                                     |
| Password                                                                                 |
| Email username<br>you@your-domain.com                                                    |
| mail.your-domain.com 143                                                                 |
| Server requires SSL                                                                      |
| Outgoing email server Port                                                               |
| <ul> <li>Server requires SSL</li> <li>Outgoing server requires authentication</li> </ul> |
| Use the same username and password to send and receive email                             |
| Show email notifications for this account Off                                            |
| Special folders<br>Sent items                                                            |
| Deleted items                                                                            |
| Junk email                                                                               |
| Remove account                                                                           |

^

6. Your email account should now be configured successfully.